# MYSPA 3.7 – Neu in dieser Version

## Kalender

### Zusätzliche persönliche Kalender

In den "Persönlichen Einstellungen" kann jeder User von jetzt an nicht nur die Reihenfolge und den Namen der Kalender Personal- und Raumüberblick ändern, sondern sich weitere individuelle Kalender erstellen, indem Sie auf das Plus-Symbol drücken.

Dies ist für große Wellnessbereiche sinnvoll. Im Browser öffnen Sie dann weitere Tabs, in denen Sie zum Beispiel die Tageskalender des Wellness-, Kosmetik- und Sportbereiches sehen. Einen bestehenden Kalender löschen Sie, indem Sie auf das X-Symbol neben dem Namen klicken.

#### Persönliche Einstellungen

| Passwort ändern                    | Sprache ändern                                          |
|------------------------------------|---------------------------------------------------------|
| Mitarbeiter Kalender               | Klicken Sie hier, um einen neuen Kalender zu erstellen. |
| Personalüberblick                  | 0                                                       |
| Aushilfen                          | ] 😳                                                     |
| Raum Kalender                      | 0                                                       |
|                                    | 1.0                                                     |
| Raumüberblick                      | ] 🛛                                                     |
| Raumüberblick<br>Beauty            | ] ©<br>] ©                                              |
| Raumüberblick<br>Beauty<br>Massage | ] ©<br>] ©<br>] ©                                       |

| Termine Neue Buch Persönliche Einstellungen Kalendersortierung Aushilfen Alexand Franzi So Julia Jai | hung ♡ Kalender ♡ | Kunden                            | Stammdaten 🗸                       | Reporting       | ▽ i C 🍬 🖬 |
|----------------------------------------------------------------------------------------------------|-------------------|-----------------------------------|------------------------------------|-----------------|-----------|
| Persönliche Einstellungen<br>Kalendersortierung<br>Nushilfen<br>Alexand<br>Franzi Su<br>Julia Jai    |                   |                                   |                                    |                 |           |
| alendersortierung<br>uushilfen<br>Alexand<br>Franzi Su<br>Julia Jak                                  |                   |                                   |                                    |                 |           |
| ushilfen<br>Alexand<br>Franzi Su<br>Julia Jak                                                        |                   |                                   |                                    |                 |           |
| Alexand<br>Franzi Si<br>Julia Jak                                                                    | $\Rightarrow$     | ¢                                 | -                                  |                 |           |
| Franzi Su<br>Julia Jal                                                                               | ra Adams          | Andreas Olenb                     | erg                                |                 |           |
| Julia Jał                                                                                            | chätzing          | Antonia Martine                   | 9Z                                 |                 |           |
|                                                                                                    | kob               | Arrangement E                     | ookings                            |                 |           |
|                                                                                                    |                   | benutzer benut                    | zer                                |                 |           |
|                                                                                                    |                   | Charlotte Wack                    | tenruth                            |                 |           |
|                                                                                                    | Diane Jones       | aabta Caalta zaist alla Mitarbait | ar die eue dem Bergenelüberbliek e | un anbiendat wa | rdan      |
|                                                                                                    | Bear              | beiten Sie die Liste durch Ziehe  | n mit der Maus.                    | usgebiendet we  | rden.     |
|                                                                                                    |                   | Larry Fitzgerald                  | 1                                  |                 |           |
|                                                                                                    |                   | Lilly Baumgart                    |                                    |                 |           |
|                                                                                                    |                   | Ronja Dambeo                      | :k                                 |                 |           |
|                                                                                                    |                   | Sylvie Grubma                     | nn                                 |                 |           |
|                                                                                                    |                   | Thomas Wolf                       |                                    |                 |           |
|                                                                                                    |                   |                                   |                                    |                 |           |
| Speichern Abbrech                                                                                    | ien               |                                   |                                    |                 |           |

Durch Klick auf den Namen eines Kalenders öffnet sich die Bearbeitungsansicht. Hier können Sie durch Drag & Drop die Anzeige der Mitarbeiter oder Räume ändern und oben links den Namen des Kalenders bearbeiten.

### Kalender-Hover für Termine

Wir haben eine Detailansicht für die einzelnen Termine in den Kalenderansichten eingeführt. Beim Darüberfahren mit der Maus öffnen sich Details des Termins. Man sieht nun, bei Verbindung mit einem Hotelsystem, im Kalendertermin als erstes die Zimmernummer des Gastes, dann den Namen und im Anschluss die weiteren Details, vorausgesetzt, er ist ein Hotelgast.

Nach wie vor ist ein Klick in den Termin nötig, um den Termin bearbeiten zu können.

Die Termindetails laden sich beim Aktualisieren der Seite. Um den Browsercache zu leeren, ist eine einmalige Aktualisierung mit STRG+F5 Taste nötig.

Diese Funktion können Sie unter "Stammdaten" – "Shopdaten" an- und ausschalten, indem Sie den Haken neben "Termin-Hover anzeigen" entfernen.

| id. Thai -<br>assage 3 |                                                   |
|------------------------|---------------------------------------------------|
| Datum:                 | 04.05.2017                                        |
| Uhrzeit:               | 17:15 - 18:25 (60 Minuten)                        |
| Gast:                  | Frank Nalling                                     |
| Anwendu                | ng: Traditionelle Thai Massage 60 min (60,00 EUR) |
| Behandler              | Andreas Olenberg                                  |
| Raum:                  | Massage 3                                         |
| Erstellt vor           | n: Admin                                          |

### Schnellsuche nach Zimmernummer

Es ist nun auch möglich, bereits in der ersten Ansicht der Buchungsmaske im Feld ,Kunde' nicht nur nach dem Gastnamen, sondern auch nach Zimmernummer zu suchen. Hierbei werden alle unter dieser Zimmernummer gemeldeten Gäste gezeigt, deren Aufenthalt mit dem Tag des gewünschten Termins übereinstimmt.

| Anwendung    | Andere Termine                  |  |
|--------------|---------------------------------|--|
| Anwendung    | Ayurveda Massage 30 min (+0+10) |  |
| Raum         | Strand                          |  |
| Mitarbeiter: | Lupita                          |  |
| Tag          | 19.05.2017                      |  |
|              |                                 |  |
| Uhrzeit      | 15:00 bis 15:40 Uhr             |  |
| Kunde        | 203 🔔 🔎                         |  |
| Kommentar    |                                 |  |
|              |                                 |  |

## Überarbeitete Kundenansicht

Um die Kundendaten übersichtlicher darzustellen, wurde die Kundenmaske umgestaltet. Durch Öffnen der Klappboxen können Sie nun verschiedene Informationen abrufen und selten genutzte Daten, wie z.B. die Kontodaten, ausblenden. Ein neuer Punkt für eine Auflistung der Artikelverkäufe wurde hinzugefügt.

Die Auflistung der Termine wurde aufgeteilt in zukünftige, vergangene und stornierte Termine.

Die Kundenmaske wurde außerdem um eine Umsatzanzeige erweitert, sodass Sie rechts oben direkt einen Überblick über den bisher abgerechneten Umsatz des Gastes sehen (innerhalb eines Shops sehen Sie die dortigen Umsätze, bei der Multi-Property Version über ,alle' Shops seine Gesamtumsätze), sowie seine Umsätze aufgeteilt nach Behandlungen und Artikeln.

| <b>SPA</b>                           |                       | Bay Resort           | •                      |                                                                                                    |                                                                                                    | Bay Resor<br>Ronja Dambeck |
|--------------------------------------|-----------------------|----------------------|------------------------|----------------------------------------------------------------------------------------------------|----------------------------------------------------------------------------------------------------|----------------------------|
| Termine                              | Neue Buchung 🗢        | Kalender 🗢           | Kunden                 | Stammdaten 🗢                                                                                                    | Reporting 🗢                                                                                                    | i 🛈 🎭 🖬                    |
| Kunde "Boss, H                       | ugo"                  |                      |                        |                                                                                                    |                                                                                                    |                            |
|                                      | Suche starten         | Erweiterte Suche     | Neu                    |                                                                                                    |                                                                                                    |                            |
| nrede                                |                       |                      | Titel                  |                                                                                                    | Gesamtumsatz                                                                                                    | 106,00 EUR                 |
| forname                              | Hugo                  |                      | Nachname               | Boss                                                                                                    | Umsatz Behandlungen                                                                                                    | 106,00 EUR                 |
| Straße                               |                       |                      | PLZ / Ort              |                                                                                                    | Umsatz Artikel                                                                                                    | 0,00 EUR                   |
| and                                  |                       |                      | Protel ID              |                                                                                                    | proceeding and a single state of the state of the state o | 11                         |
| elefon                               | 015776425463          |                      | Fax                    |                                                                                                    |                                                                                                    |                            |
| Aobil                                |                       |                      | Sms-Benachrichtigung   |                                                                                                    |                                                                                                    |                            |
| -Mail                                | rdk@based-on-         | it.de                | Email-Benachrichtigung | al and a second second |                                                                                                    |                            |
| Seburtstag                           |                       |                      | Sprache                | deutsch                                                                                                    |                                                                                                    |                            |
|                                      |                       |                      |                        |                                                                                                    |                                                                                                    |                            |
| Gruppe                               |                       |                      |                        |                                                                                                    |                                                                                                    |                            |
| ktiv                                 | <b>a</b>              |                      | Erinnerungsdatum       | 25.03.2017                                                                                                    |                                                                                                    |                            |
| Commentar                            | Terminerinneru        | ng 26.03.2017        |                        |                                                                                                    |                                                                                                    |                            |
| Benutzername                         |                       |                      |                        |                                                                                                    |                                                                                                    |                            |
| + Kontodaten                         |                       |                      |                        |                                                                                                    |                                                                                                    |                            |
| Bearbeiten                           | Abbrechen             |                      |                        |                                                                                                    |                                                                                                    |                            |
| Leistungsnachweis                    | Bescheinigung drucken | Kundendaten ausgeben |                        |                                                                                                    |                                                                                                    |                            |
|                                      |                       |                      |                        |                                                                                                    |                                                                                                    |                            |
| + Artikelverkäufe                    |                       |                      |                        |                                                                                                    |                                                                                                    |                            |
| + Pakete                             |                       |                      |                        |                                                                                                    |                                                                                                    |                            |
|                                      |                       |                      |                        |                                                                                                    |                                                                                                    |                            |
| <ul> <li>Zukünftigte Term</li> </ul> | ine                   |                      |                        |                                                                                                    |                                                                                                    |                            |
| + Terminhistorie                     |                       |                      |                        |                                                                                                    |                                                                                                    |                            |
| + Stornierte Termin                  | e                     |                      |                        |                                                                                                    |                                                                                                    |                            |
|                                      |                       |                      |                        |                                                                                                    |                                                                                                    |                            |

Bei der Verwendung der Protel Schnittstelle können Sie auch Einzelheiten des aktuellen bzw. nächstliegenden Aufenthalts sehen, und ebenso auf weitere Aufenthaltsdaten zugreifen:

| Bearbeiten Abbrech                                                                                                    | Kundendaten ausgeben                                                          |                                                                                       |                                      |                                                              |   |
|----------------------------------------------------------------------------------------------------|-------------------------------------------------------------------------------|---------------------------------------------------------------------------------------|--------------------------------------|--------------------------------------------------------------|---|
| Aufenthaltsdaten von 20.06 bis 3                                                                                                    | 0.06 Zimmernummer 104 🗎                                                       |                                                                                       |                                      |                                                              |   |
| ♣ Termine                                                                                                    |                                                                               |                                                                                       |                                      |                                                              |   |
| + Artikelverkäufe                                                                                                    |                                                                               |                                                                                       |                                      |                                                              |   |
|                                                                                                    |                                                                               |                                                                                       |                                      |                                                              |   |
| Drotol Arrangemente                                                                                                    |                                                                               |                                                                                       |                                      |                                                              |   |
| Protel Arrangements                                                                                                    |                                                                               |                                                                                       |                                      |                                                              |   |
| Protel Arrangements Weitere Aufenthalte                                                                                                    |                                                                               |                                                                                       |                                      |                                                              |   |
| Protel Arrangements Weitere Aufenthalte Zukünftige Aufenthalte                                                                                                    |                                                                               |                                                                                       |                                      |                                                              |   |
| Protel Arrangements Weitere Aufenthalte Zukünftige Aufenthalte Dauer                                                                                                    | Zimmernummer                                                                  | Reservierunasnummer                                                                   | Notizen                              | Status                                                       |   |
| Protel Arrangements Weitere Aufenthalte Zukünftige Aufenthalte Dauer 22.06.2017 - 30.06.2017                                                                                | Zimmernummer<br>333                                                           | Reservierungsnummer<br>70000000                                                       | Notizen<br>Manueller Test            | Status                                                       |   |
| Protel Arrangements Weitere Aufenthalte Zukünftige Aufenthalte Dauer 22.06.2017 - 30.06.2017 Vergangene Aufenthalte                                                         | Zimmernummer<br>333                                                           | Reservierungsnummer<br>70000000                                                       | Notizen<br>Manueller Test            | Status<br>Cl                                                 |   |
| Protel Arrangements Weitere Aufenthalte Zukünftige Aufenthalte Dauer 22.06.2017 - 30.06.2017 Vergangene Aufenthalte Dauer Dauer                                             | Zimmernummer<br>333<br>Zimmernummer                                           | Reservierungsnummer<br>70000000<br>Reservierungsnummer                                | Notizen<br>Manueller Test<br>Notizen | Status<br>Cl<br>Status                                       |   |
| Protel Arrangements Weitere Aufenthalte Zukünftige Aufenthalte Dauer 22.06.2017 - 30.06.2017 Vergangene Aufenthalte Dauer 03.03.2017 - 20.03.2017                           | Zimmernummer<br>333<br>Zimmernummer<br>203                                    | Reservierungsnummer<br>700000000<br>Reservierungsnummer<br>30                         | Notizen<br>Manueller Test<br>Notizen | Status<br>Cl<br>Status<br>Cl                                 |   |
| Protel Arrangements  Weitere Aufenthalte  Zukünftige Aufenthalte Dauer 22.06.2017 - 30.06.2017 Vergangene Aufenthalte Dauer 03.03.2017 - 20.03.2017 03.03.2017 - 23.05.2017 | Zimmernummer<br>333<br>Zimmernummer<br>203<br>205                             | Reservierungsnummer<br>700000000<br>Reservierungsnummer<br>30<br>33                   | Notizen<br>Manueller Test<br>Notizen | Status<br>Cl<br>Status<br>Cl<br>Cl                           | 4 |
|                                                                                                    | Zimmernummer<br>333<br>Zimmernummer<br>203<br>205<br>205                      | Reservierungsnummer<br>700000000<br>Reservierungsnummer<br>30<br>33<br>39             | Notizen<br>Manueller Test<br>Notizen | Status<br>Cl<br>Status<br>Cl<br>Cl<br>Cl                     |   |
|                                                                                                    | Zimmernummer<br>333<br>Zimmernummer<br>203<br>205<br>205<br>205<br>203        | Reservierungsnummer<br>700000000<br>Reservierungsnummer<br>30<br>33<br>39<br>50       | Notizen<br>Manueller Test<br>Notizen | Status<br>CI<br>Status<br>CI<br>CI<br>CO<br>CO               |   |
|                                                                                                    | Zimmernummer<br>333<br>Zimmernummer<br>203<br>205<br>205<br>205<br>203<br>202 | Reservierungsnummer<br>700000000<br>Reservierungsnummer<br>30<br>33<br>39<br>50<br>65 | Notizen<br>Manueller Test<br>Notizen | Status<br>Cl<br>Status<br>Cl<br>Cl<br>CO<br>CO<br>CO         |   |
|                                                                                                    | Zimmernummer<br>333<br>Zimmernummer<br>203<br>205<br>205<br>203<br>202<br>107 | Reservierungsnummer<br>700000000<br>Reservierungsnummer<br>30<br>33<br>39<br>50<br>65 | Notizen<br>Manueller Test<br>Notizen | Status<br>CI<br>Status<br>CI<br>CI<br>CO<br>CO<br>CO<br>Void |   |

Die Druckfunktion des Terminzettels für den Gast bezieht sich nun auf den jeweiligen Aufenthalt.

| - | Aufenthaltsdaten | von 20.06 bis 30.06 | Zimmernummer 104 |                                                  |
|---|------------------|---------------------|------------------|--------------------------------------------------|
|   |                  |                     |                  | <br>Drucken Sie alle Termine dieses Aufenthaltes |

## Termine

In der Ansicht im Reiter ,Termine' wurden weitere Themen einklappbar gestaltet. Ein neuer Punkt ,Unbezahlte Artikel' informiert Sie, sofern Sie die Protel Wellnessplanerschnittstelle verwenden, über noch nicht abgerechnete Zusatzverkäufe.

### Mehrfachauswahl Mitarbeiterpläne

Auf der Termine-Seite ist es nun möglich, in der Auswahlliste der Spezialisten eine Mehrfachauswahl durchzuführen. Bei Klick auf das PDF-Symbol wird ein PDF Dokument erstellt, welches für jeden Behandler einen eigenen Terminzettel mit allen seinen Terminen der ausgewählten Zeit enthält.

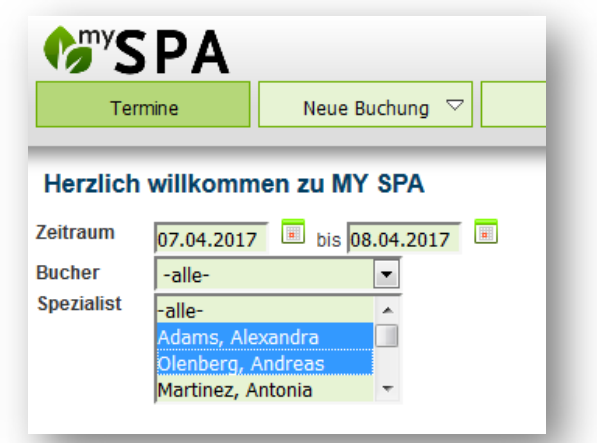

### Terminkommentar auf Mitarbeiterplänen:

Innerhalb der Mitarbeiterpläne ist nun der Termin Kommentar zu dem jeweiligen Termin zu sehen, direkt unter dem Anwendungsnamen.

| Stand:                                                        | 0                                                                           | 7.04.2017 10:03                                                                                        | a c                                                                                 | 🕴 🕼 SPA                                                |
|---------------------------------------------------------------|-----------------------------------------------------------------------------|----------------------------------------------------------------------------------------------------|-------------------------------------------------------------------------------------|--------------------------------------------------------|
| Zeitraum:<br>Behandle                                         | 0<br>r: S                                                                   | 7.04.2017<br>ylvie Grubmann                                                                            | A                                                                                   | FR                                                     |
| Stornierungssta                                               | tus: ni                                                                     | sht storniert                                                                                          |                                                                                     |                                                        |
|                                                               |                                                                             |                                                                                                    |                                                                                     | -                                                      |
| Datum                                                         | Uhrzeit                                                                     | Anwendung                                                                                              | Gast                                                                                | Raum                                                   |
| Datum<br>07.04.2017                                           | Uhrzeit<br>09:40 - 10:20                                                    | Anwendung<br>Ayurveda                                                                                  | Gast<br>Ethel Waters                                                                | Raum<br>Massage 1                                      |
| Datum<br>07.04.2017                                           | Uhrzeit<br>09:40 - 10:20                                                    | Anwendung<br>Ayurveda<br>Achtung Bandscheiber                                                          | Gast<br>Ethel Waters                                                                | Raum<br>Massage 1                                      |
| Datum<br>07.04.2017<br>07.04.2017                             | Uhrzeit<br>09:40 - 10:20<br>10:30 - 11:00                                   | Anwendung<br>Ayurveda<br>Achtung Bandscheiber<br>Kids Massa                                            | Gast<br>Ethel Waters<br>vorfall!<br>Frank Nalling                                   | Raum<br>Massage 1<br>Massage 1                         |
| Datum<br>07.04.2017<br>07.04.2017                             | Uhrzeit<br>09:40 - 10:20<br>10:30 - 11:00                                   | Anwendung<br>Ayurveda<br>Achlung Bandscheiber<br>Kids Massa<br>ist kitzelig                            | Gast<br>Ethel Waters<br>vorfall!<br>Frank Nalling                                   | Raum<br>Massage 1<br>Massage 1                         |
| Datum<br>07.04.2017<br>07.04.2017<br>07.04.2017               | Uhrzeit<br>09:40 - 10:20<br>10:30 - 11:00<br>11:25 - 12:00                  | Anwendung<br>Ayurveda<br>Achtung Bandscheiber<br>Kids Massa<br>ist kitzelig<br>Collagen E              | Gast<br>Ethel Waters<br>vorfall!<br>Frank Nalling<br>Lisa Dammbach                  | Raum<br>Massage 1<br>Massage 1<br>Beauty 2             |
| Datum<br>07.04.2017<br>07.04.2017<br>07.04.2017<br>07.04.2017 | Uhrzeit<br>09:40 - 10:20<br>10:30 - 11:00<br>11:25 - 12:00<br>15:00 - 17:10 | Anwendung<br>Ayurveda<br>Achtung Bandscheiber<br>Kids Massa<br>ist kitzelig<br>Collagen E<br>Lomi Lomi | Gast<br>Ethel Waters<br>vorfall!<br>Frank Nalling<br>Lisa Dammbach<br>Marfa Polling | Raum<br>Massage 1<br>Massage 1<br>Beauty 2<br>Beauty 1 |

### Leistungsnachweis

Für die Gäste wird pro Behandler und Tag je ein Behandlungsnachweis erzeugt. Die Auswahl ist für alle oder bestimmte Behandler (Strg-Taste und Mausklick) über die Termine-Seite möglich:

| Termine                                                                                    | Neue Buchung 🗢 | Kalender 🗸 🗸                            | Kunden                     | Stammdaten 🗢                      | Reporting 🗢 🚺                                                   | © 🎭 🖬                                                         |
|--------------------------------------------------------------------------------------------|----------------|-----------------------------------------|----------------------------|-----------------------------------|-----------------------------------------------------------------|---------------------------------------------------------------|
| raum 07.04.201<br>her -alle-<br>zialist Nemesi, A<br>Reichagge<br>Friseurin,<br>Batra, Day | nen zu mySPA   | Teilnahmestatus<br>Bezahlstatus<br>Raum | -alle-<br>-alle-<br>-alle- | Stornierungsst     Office 2003 ur | atus nicht storniert<br>nd neuer 🛛 🕅 🕅 🖓 🛶 a<br>Erzeug<br>Tages | ▼<br>nzeigen<br>It Leistungsnachweise für alle Termine dieses |

Der Leistungsnachweis zeigt nun Preis und Behandler.

Wenn Sie den Leistungsnachweis nach Abrechnung des Termins erstellen und einen Rabatt vergeben haben, wird ab jetzt der rabattierte Preis angezeigt.

Des Weiteren wird bei der Auswahl "alle" pro Behandler (vorausgesetzt er hat in der ausgewählten Zeit Termine) ebenfalls je ein eigenes Blatt innerhalb des PDF-Dokuments erstellt. So kann der Gast für jeden Behandler separat Trinkgeld geben.

### Terminzettel für alle Anreisen

Über die Seite ,Termine' scrollen Sie bitte nach unten zu ,Check-ins', klappen die Details mit Klick auf + auf und gehen zum gewünschten Anreisetag. Klicken Sie auf das Druckersymbol rechts auf der Höhe des Datums und es werden alle Terminzettel der an diesem Tag anreisenden Gäste in einem PDF erzeugt. Hierbei wird pro Gast eine Übersicht aller Termine für die Dauer seines aktuellen Aufenthaltes gezeigt.

| Check-Ins                      |      |                                                                                                    |            |           |
|--------------------------------|------|----------------------------------------------------------------------------------------------------|------------|-----------|
| Gast                           | Raum | Notizen                                                                                                    | Anreise    | Abreise   |
| Heute                          |      |                                                                                                    |            |           |
| Gabriele MEIER                 | 421  |                                                                                                    | 18.04.2017 | 20.04.201 |
| Sybille GABMANN                | 216  | 1 Erw 2 Kinder (9+7 Jahre)                                                                                            | 18.04.2017 | 23.04.20  |
| Stefanie ZUMKEHR               | 423  | unbedingt hohe Etage! kann nicht früher anreisen                                                                      | 18.04.2017 | 22.04.20  |
| Radek BALOG                    | 423  | unbedingt hohe Etage! kann nicht früher anreisen                                                                      | 18.04.2017 | 22.04.20  |
| Uschi WALDBURGER               | 110  | korres unter GUARISCO - 110 beschrieben - gerne aber auch anderes Zimmer weil Raucherin also mit<br>Balkon wäre super | 18.04.2017 | 22.04.20  |
| Michaela KOCHEMS DE<br>MONTECU | 318  | Korres unter Dr. Mannschreck                                                                                          | 18.04.2017 | 22.04.20  |

## Stammdaten

### Anwendungen: Datensatz kopieren

In der Anwendungsliste sehen Sie, neben dem Lupen-Icon, welches die Anwendung anzeigt, ein neues Symbol, welches Ihnen die Möglichkeit gibt, eine Anwendung zu kopieren.

| 🔍 🛅 Hibiskus Maske  | Iris, Charlotte, Julia, Antonia,<br>Ronja, Andreas, Sylvie<br>Lilly, Charlotte, Iris, Antonia | Beauty 2, Beauty 3, Fango 1, Fango 2         | 5 min   10 min   15 min   20<br>min |   | ß |
|---------------------|-----------------------------------------------------------------------------------------------|----------------------------------------------|-------------------------------------|---|---|
| C The Stone Massage | Julia, Sylvie, Andreas, Diane,<br>Ronia                                                       | Massage 2, Beauty 2                          | 30 min   45 min                     | M | ß |
| Indian Head Massage | Iris, Andreas, Franzi, Sylvie,<br>Charlotte, Julia                                            | Massage 1, Massage 2, Massage 3,<br>Beauty 3 | 30 min                              |   | ß |
| 1                   |                                                                                               |                                              |                                     |   |   |

Wenn Sie auf das Kopieren-Icon klicken, öffnet sich eine gefüllte Anlege-Maske, wo alle Informationen der zu kopierenden Anwendung bereits vorhanden sind (bis auf Bilder und Anwendungsdetails). In dem Namen der Anwendung ist als Hinweis ein "Kopie" hinter dem Anwendungsnamen eingefügt.

| <b>⁰ℬℷℇℎ</b>       | Beauty & Well                                                                                                    | Iness 1 🔹                                                                                                    |                                                                                                    | Beauty & Wellnes<br>Adr                                   |
|--------------------|----------------------------------------------------------------------------------------------------|----------------------------------------------------------------------------------------------------|----------------------------------------------------------------------------------------------------|-----------------------------------------------------------|
| Termine            | leue Buchung 🗢 🛛 Kalender 🗢                                                                                                    | Kunden St.                                                                                                    | ammdaten 🗢 Repor                                                                                                    | ting 🗢 ἱ 🏠                                                |
| Anwendung kopieren |                                                                                                    |                                                                                                    |                                                                                                    |                                                           |
|                    | Suche starten Erweiterte Suche                                                                                                    | Neu                                                                                                    |                                                                                                    |                                                           |
| de_DE              |                                                                                                    |                                                                                                    |                                                                                                    |                                                           |
| Anwendungsname     | Hot Stone Massage Kopie                                                                                                    | Kalender Kürzel                                                                                                    | Hot Stone                                                                                                    |                                                           |
| Kurzbeschreibung   | Sie wollen tiefste Entspa<br>oder haben Verspannungen?<br>für Sie.                                                                                                    | nnung und wärmende Renge<br>Dann ist die Massage mi                                                                                                    | enerierung? Sind sie (<br>it heißen Steinen das                                                                                             | gestresst<br>richtige                                     |
|                    | Die "Hot Stone Massage" b<br>und der energetisierenden<br>des Rückens plaziert werd<br>Verbindung mit beruhigend<br>strapazierten Muskeln und<br>ultimative Massage für ph | ietet die perfekte Komb:<br>Verwenden von heißen St<br>en und so die Wärme tief<br>en Aromaölen gleiten dar<br>Bänder und lösen Verspr<br>ysische und mentale Ansy | ination aus einer san:<br>teinen, die auf den D<br>f in die Muskulatur 14<br>nn die Steine über Ih:<br>annungen. Laut Tradit:<br>pannungen. | ften Massage<br>ruckpunkten<br>riten. In<br>re<br>Lon die |
|                    |                                                                                                    |                                                                                                    |                                                                                                    |                                                           |

Nun geben Sie die Anwendungsdauer(n) und Preis ein, sowie die ID (nur bei Verbindung zu MYPOS oder einem Hotelsystem), und laden, bei Bedarf, Bilder hoch, die in der Onlinebuchung sichtbar sind.

Hinweis für Multi-Property-Installationen: Wenn Sie eine globale Anwendung kopieren und sich gerade in einer einzelnen Shop-Ansicht befinden, wird diese Anwendung als eine lokale Anwendung für diesen Shop angelegt.

| 🔍 劑 Hot Stone Massage       | Lilly, Charlotte, Iris, Antonia,<br>Julia, Sylvie, Andreas, Diane, Massage 2, Beauty 2<br>Ronja | 30 min   45 min | ß | ß |
|-----------------------------|-------------------------------------------------------------------------------------------------|-----------------|---|---|
| 🔍 🛅 Hot Stone Massage Kopie | Lilly, Charlotte, Iris, Antonia, Julia,<br>Sylvie, Andreas, Diane, Ronja                        | 60 min          | Ľ |   |

Um eine globale Kopie zu erstellen, wählen Sie zunächst oben beim Shop "alle" aus und führen dann den Kopiervorgang durch.

### Pakete: Preisverwaltung einzelner Paketbestandteile

Ab sofort können Sie beim Bearbeiten eines Pakets die Preise der einzelnen Anwendungen innerhalb des Pakets selbst festlegen. Sie legen ein Paket wie gewohnt an, indem Sie Namen und Gesamtpreis festlegen, und auswählen, welche Anwendungen in diesem Paket enthalten sind.

| Nachdem Sie auf "Anlegen" geklickt<br>haben, werden Sie zu einer weiteren<br>Maske weitergeleitet, wo Sie bei<br>Bedaff die automatisch errechneten<br>Einzelpreise der Paketteile manuell<br>bearbeiten können, sowie Paketteile<br>entfermen und neue hinzufügen<br>können. Wenn Sie auf Abbrechen<br>klicken, ist das Paket mit den, durch<br>MYSPA prozentual berechneten,<br>Einzelpreisen gespeichert. <b>Paket Barboilsn</b>                                                                                                    |             |                                           | 🎲 SPA               |                                                       | Clu                                              | b Playa             | •                      |         | _         |
|----------------------------------------------------------------------------------------------------|-------------|-------------------------------------------|---------------------|-------------------------------------------------------|--------------------------------------------------|---------------------|------------------------|---------|-----------|
| haben, werden Sie zu einer weiteren<br>Maske weitergeleitet, wo Sie bei<br>Bedarf die automatisch errechneten<br>Einzelpreise der Paketteile manuell<br>bearbeiten können, Sowie Paketteile<br>entfernen und neue hinzufügen<br>können. Wenn Sie auf Abbrechen<br>klicken, ist das Paket mit den, durch<br>MYSPA prozentual berechneten,<br>Einzelpreisen gespeichert.<br>Paketmane<br>Preis<br>Atow<br>Preis<br>Atow<br>Durch Klick auf das Minus neben<br>einer Anwendungen tiernen Sie den<br>Suchene<br>Durch Klick auf das Minus neben<br>einer Anwendung entfernen Sie<br>diese aus dem Paket. Des<br>Weiteren können Sie in dem<br>Suchenf, die Sie dem Paketteilen<br>nach weiteren Anwendungen<br>suchen, die Sie dem Paketteilen<br>nach weiteren Anwendungen<br>suchen, die Sie dem Paketteilen<br>nach weiteren Anwendungen<br>suchen, die Sie dem Paketteilen<br>nach weiteren Anwendungen<br>suchen, die Sie dem Paketteilen<br>haben, die Sie dem Paketteilen<br>haben, die Sie                                                                                                    |             | Nachdem Sie auf "Anlegen" geklickt        | Termine             | Neue Buchung                                          | ✓ Kalende                                        | er 🗢                | Kunden                 | Star    | mmdaten 🗢 |
| Maske weitergeleitet, wo Sie bei<br>Bedarf die automatisch errechneten<br>Einzelpreise der Paketteile<br>entfernen und neue hinzufügen<br>können. Wenn Sie auf Abbrechen<br>klicken, ist das Paket mit den, durch<br>MySPA prozentual berechneten,<br>Einzelpreisen gespeichert.                                                                                                    |             | haben, werden Sie zu einer weiteren       | Paket bearbeite     | n                                                     |                                                  |                     |                        |         | _         |
| Bedarf die automatisch errechneten<br>Einzelpreise der Paketteile manuell<br>bearbeiten können, sowie Paketteile<br>entfernen und neue hinzufügen<br>können. Wenn Sie auf Abbrechen<br>klicken, ist das Paket mit den, durch<br>MYSPA prozentual berechneten,<br>Einzelpreisen gespeichert. <ul> <li>Colagen Eje Tradmet 20 mm (-5-10)</li> <li>Soethem</li> <li>Meterbereing 16 mm</li> <li>Batettamet</li> <li>Colagen Eje Tradmet 20 mm (-5-10)</li> <li>Soethem</li> <li>Abbrechen</li> <li>Ketesh Peeling 16 mm</li> <li>Batettamet</li> <li>Freidenge Eje Tradmet 20 mm (-5-10)</li> <li>Soethem</li> <li>Abbrechen</li> <li>Ketesh Peeling 16 mm</li> <li>Batettamet 20 mm (-5-10)</li> <li>Ketesh Peeling 16 mm</li> <li>Batettamet 20 mm (-5-10)</li> <li>Ketesh Peeling 16 mm</li> <li>Batettamet 20 mm (-5-10)</li> <li>Ketesh Peeling 16 mm</li> <li>Ketesh Peeling 16 mm</li></ul>                                                                                                    |             | Maske weitergeleitet, wo Sie bei          | V Der Eintrag wurde | erfolgreich angelegt.                                 |                                                  |                     |                        |         |           |
| Einzelpreise der Paketteile manuell<br>bearbeiten können, sowie Paketteile<br>entfernen und neue hinzufügen<br>können. Wenn Sie auf Abbrechen<br>klicken, ist das Paket mit den, durch<br>MYSPA prozentual berechneten,<br>Einzelpreisen gespeichert.<br>Paketame<br>sociagen Eje Tradmet 20 min (+5-10)<br>societur<br>societur |             | Bedarf die automatisch errechneten        | Paketname           | Erfrischung Pur                                       |                                                  |                     |                        |         |           |
| bearbeiten können, sowie Paketteile<br>entfermen und neue hinzufügen<br>können. Wenn Sie auf Abbrechen<br>klicken, ist das Paket mit den, durch<br>MYSPA prozentual berechneten,<br>Einzelpreisen gespeichert.                                                                                                    |             | Einzelpreise der Paketteile manuell       | Preis<br>Aktiv      | 99 EUR 99 E                                           | UR✔                                              |                     |                        |         |           |
| entfernen und neue hinzufügen<br>können. Wenn Sie auf Abbrechen<br>klicken, ist das Paket mit den, durch<br>MYSPA prozentual berechneten,<br>Einzelpreisen gespeichert.<br>Paketmame<br>Press<br>Aktiv<br>Collagen Eyr Tradmet 20 min (+5+10)<br>Collagen Eyr Tradmet 20 min (+5+10)<br>Refers Presing 15 min<br>Bio0 EUR<br>Collagen Eyr Tradmet 20 min (+5+10)<br>Refers Presing 15 min<br>Bio0 EUR<br>Collagen Eyr Tradmet 20 min (+5+10)<br>Refers Presing 15 min<br>Bio0 EUR<br>Collagen Eyr Tradmet 20 min (+5+10)<br>Refers Presing 15 min<br>Bio0 EUR<br>Collagen Eyr Tradmet 20 min (+5+10)<br>Refers Presing 15 min<br>Bio0 EUR<br>Collagen Eyr Tradmet 20 min (+5+10)<br>Refers Presing 15 min<br>Bio0 EUR<br>Collagen Eyr Tradmet 20 min (+5+10)<br>Refers Presing 15 min<br>Bio0 EUR<br>Collagen Eyr Tradmet 20 min (+5+10)<br>Refers Presing 15 min<br>Bio0 EUR<br>Collagen Eyr Tradmet 20 min (+5+10)<br>Refers Presing 15 min<br>Bio0 EUR<br>Collagen Eyr Tradmet 20 min (+5+10)<br>Refers Presing 15 min<br>Bio0 EUR<br>Collagen Eyr Tradmet 20 min (+5+10)<br>Refers Presing 15 min<br>Bio0 EUR<br>Collagen Eyr Tradmet 20 min (+5+10)<br>Refers Presing 15 min<br>Bio0 EUR<br>Collagen Eyr Tradmet 20 min (+5+10)<br>Refers Presing 15 min<br>Bio0 EUR<br>Collagen Eyr Tradmet 20 min (+5+10)<br>Refers Presing 15 min<br>Bio0 EUR<br>Refers Presing 15 min<br>Bio0 EUR<br>Refers Presing 15 min<br>B                                                                                                    |             | bearbeiten können, sowie Paketteile       |                     |                                                       |                                                  |                     |                        |         |           |
| können. Wenn Sie auf Abbrechen<br>klicken, ist das Paket mit den, durch<br>MYSPA prozentual berechneten,<br>Einzelpreisen gespeichert.<br>Paketname<br>Peter Peting 15 mn<br>18.00 EUR<br>Sechen<br>Menn Sie den Einzelpreis eines<br>Paketname<br>Peter Peting 15 mn<br>18.00 EUR<br>Sechen<br>Menn Sie den Einzelpreis eines<br>Paketteils ändern, wird die<br>Differenz zum ursprünglichen<br>Paketpreis oben neben "Preis"<br>angezeigt und bei Abwechung<br>auf die Preisänderung<br>hingewiesen. Der neue<br>Paketpreis wird in rot dargestellt.<br>Menndungen<br>Speichern<br>Abbrechen<br>Durch Klick auf das Minus neben<br>einer Anwendung entfernen Sie<br>diese aus dem Paket. Des<br>Weiteren können Sie in dem<br>Suchfeld unter den Paketteilen<br>nach weiteren Anwendungen<br>suchen, die Sie dem Paket                                                                                                    |             | entfernen und neue hinzufügen             |                     | 1 X Collagen Eye                                      | Treatment 20 min (                               | +5+10)              | 22,50 EUF              | २       | •         |
| klicken, ist das Paket mit den, durch<br>MYSPA prozentual berechneten,<br>Einzelpreisen gespeichert. <ul> <li>Paketameeneneene</li> <li>Paketameeneneene</li> <li>Paketameene</li> <li>Paketameene</li></ul>                                                                                                    |             | können. Wenn Sie auf Abbrechen            |                     | 1 x Refresh Peel                                      | ing 15 min                                       | +5+10)              | 22,50 EUF<br>18,00 EUF | २<br>२  | 0         |
| MYSPA prozentual berechneten,<br>Einzelpreisen gespeichert.       Immediate and the second of the second of the second                                                                                                    |             | klicken, ist das Paket mit den, durch     |                     | 1 x Refresh Peel                                      | ing 15 min                                       |                     | 18,00 EUF              | 2       | 0         |
| Einzelpreisen gespeichert.       Seehen       Abbrechen         Paketmame       Frieshung Pur<br>Preis<br>Aktiv       Wenn Sie den Einzelpreis eines<br>Paketteils ändern, wird die<br>Differenz zum ursprünglichen<br>Paketpreis oben neben "Preis"<br>angezeigt und bei Abweichung<br>auf die Preisänderung<br>hingewiesen. Der neue<br>Paketpreis wird in rot dargestellt.         Anwendungen       * Refresh Peeling 15 min<br>Bobrechen       Bobrechen       Paketpreis oben neben "Preis"<br>angezeigt und bei Abweichung<br>auf die Preisänderung<br>hingewiesen. Der neue<br>Paketpreis wird in rot dargestellt.         Durch Klick auf das Minus neben<br>einer Anwendung entfernen Sie<br>diese aus dem Paket. Des<br>Weiteren können Sie in dem<br>Suchfeld unter den Paketteilen<br>nach weiteren Anwendungen<br>suchen, die Sie dem Paket       * Refresh Peeling 15 min<br>Body Paket + 105 tone Back Massage 20 min (+0+10)<br>Het Stone Massage 20 min (+0+10)<br>Het Stone Massage 20 min (+0                                                                                                    |             | MYSPA prozentual berechneten,             | Anwendungen         | 1 X Relieshree                                        | ing io min                                       |                     | 18,00 EUF              | K       | Ŭ         |
| Spechem       Abbrechen         Paketname       Frischung Pur<br>Preis         Paket       1 x Collagen Eye Treatment 20 min (+5+10)         1 x Collagen Eye Treatment 20 min (+5+10)       22,50 EUR         1 x Refeesh Peeling 15 min       18,00 EUR         1 x Refeesh Peeling 15 min       18,00 EUR         1 x Refeesh Peeling 15 min       18,00 EUR         2 x Refeesh Peeling 15 min       18,00 EUR         2 x Refeesh Peeling 15 min                                                                                                    |             | Einzelpreisen gespeichert.                |                     |                                                       |                                                  |                     |                        |         |           |
| Paketname       Preis<br>99 EUR 101 EUR •<br>Aktiv <ul> <li>             Collagen Eye Treatment 20 min (+5+10)<br/>X. Collagen Eye Treatment 20 min (+5+10)<br/>X. Refresh Peeling 15 min<br/>X. Refresh Peeling 15 min<br/>X. Refresh Peeling 15 min<br/>X. Refresh Peeling 15 min<br/>X. Refresh Peeling 15 min<br/>X. Refresh Peeling 15 min<br/>X. Refresh Peeling 15 min<br/>X. Refresh Peeling 15 min<br/>X. Refresh Peeling 15 min<br/>X. Refresh Peeling 15 min<br/>X. Collagen Eye Treatment 20 min (+5+10)<br/>X. Collagen Eye Treatment 20 min (+5+10)<br/>X. Collagen Eye Treatment 20 min (+5+10)<br/>X. Collagen Eye Treatment 20 min (+5+10)<br/>X. Collagen Eye Treatment 20 min (+5+10)<br/>X. Collagen Eye Treatment 20 min (+5+10)<br/>X. Collagen Eye Treatment 20 min (+5+10)<br/>X. Collagen Eye Treatment 20 min (+5+10)<br/>X. Collagen Eye Treatment 20 min (+5+10)<br/>X. Refresh Peeling 15 min<br/>X. Collagen Eye Treatment 20 min (+5+10)<br/>X. Collagen Eye Treatment 20 min (+5+10)<br/>X. Refresh Peeling 15 min<br/>X. Refresh Peeling 15 min<br/>X. Refresh Peel</li></ul>                                                                                                    |             |                                           | Speichern           | Abbrechen                                             |                                                  |                     |                        |         |           |
| Paketname       Friftschung Pur         Preis       Aktiv         I * Collagen Eye Treatment 20 min (+5-10)       22,50 EUR         I * Collagen Eye Treatment 20 min (+5-10)       22,50 EUR         I * Collagen Eye Treatment 20 min (+5-10)       22,50 EUR         I * Refesh Peeling 15 min       18,00 EUR         Anwendungen       Refesh Peeling 15 min         Expechem       Abbrechen    Durch Klick auf das Minus neben einer Anwendung entfermen Sie diese aus dem Paket. Des Weiteren können Sie in dem Suchfeld unter den Paketteilen nach weiteren Anwendungen suchen, die Sie dem Paket          Veiteren können Sie in dem Suchfeld unter den Paketteilen nach weiteren Anwendungen suchen, die Sie dem Paket       Speechem                                                                                                    |             |                                           |                     |                                                       |                                                  |                     |                        |         |           |
| Preis       Preis       Wenn Sie den Einzelpreis eines         Aktiv       Ix       Collagen Eye Treatment 20 min (+5+10)       22,50 EUR         Ix       Collagen Eye Treatment 20 min (+5+10)       22,50 EUR       Image: Collagen Eye Treatment 20 min (+5+10)         Ix       Refresh Peeling 15 min       18,00 EUR       Image: Collagen Eye Treatment 20 min (+5+10)       Image: Collagen Eye Treatment 20 min (+5+10)         Ix       Refresh Peeling 15 min       18,00 EUR       Image: Collagen Eye Treatment 20 min (+5+10)       Image: Collagen Eye Treatment 20 min (+5+10)       Image: Collagen Eye Treatment 20 min (+5+10)         Ix       Refresh Peeling 15 min       Image: Collagen Eye Treatment 20 min (+5+10)       Image: Collagen Eye Treatment 20 min (+5+10)       Image: Collagen Eye T                                                                                                    | Paketname   | Erfrischung Pur                           |                     |                                                       |                                                  |                     |                        |         |           |
| Aktiv  Aktiv  Ak                                                                                                    | Preis       | 99 EUR 101 EUR 🕕                          |                     |                                                       |                                                  |                     |                        |         |           |
| Paketteils ändern, wird die<br>Differenz zum ursprünglichen<br>Paketteils ändern, wird die<br>Differenz zum ursprünglichen<br>Paketpreis oben neben "Preis"<br>angezeigt und bei Abweichung<br>auf die Preisänderung<br>hingewiesen. Der neue<br>Paketpreis wird in rot dargestellt.                                                                                                    | Aktiv       | V                                         |                     |                                                       | Wenn Sie                                         | den E               | inzelpreis ei          | nes     |           |
| Durch Klick auf das Minus neben<br>einer Anwendung entfernen Sie<br>diese aus dem Paket. Des<br>Weiteren können Sie in dem<br>Suchfeld unter den Paketteilen<br>nach weiteren Anwendungen<br>suchen, die Sie dem Paket       Image Sie Sie Sie Sie Sie Sie Sie Sie Sie Si                                                                                                    |             | Collagon Eve Treatment 20 min (+5+10)     |                     |                                                       | Paketteils                                       | ände                | rn, wird die           |         |           |
| Anwendungen          Image: Refresh Peeling 15 min       IB,00 EUR         Image: Refresh Peeling 15 min       IB,00 EUR         Image: Refresh Peeling 15 min       IB,00 EUR         Image: Refresh Peeling 15 min       Image: Refresh Peeling 15 min         Image: Refresh Peeling 15 min       Image: Refresh Peeling 15 min                                                                                                    |             | 1 x Collagen Eye Treatment 20 min (+5+10) | 22,50 EUR           | ŏ                                                     | Differenz                                        | zum u               | ırsprüngliche          | en      |           |
| Anwendungen 18,00 EUR<br>Anwendungen 18,00 EUR<br>Spekhem Abbrechen 18,00 EUR<br>Spekhem Abbrechen 18,00 EUR<br>Durch Klick auf das Minus neben<br>einer Anwendung entfernen Sie<br>diese aus dem Paket. Des<br>Weiteren können Sie in dem<br>Suchfeld unter den Paketteilen<br>nach weiteren Anwendungen<br>suchen, die Sie dem Paket                                                                                                    |             | 1 x Refresh Peeling 15 min                | 18,00 EUR           | 0                                                     | Paketpreis                                       | ober                | n neben "Pre           | is"     |           |
| Autwendungen       auf die Preisänderung<br>hingewiesen. Der neue<br>Paketpreis wird in rot dargestellt.         Speichem       Abbrechen         Durch Klick auf das Minus neben<br>einer Anwendung entfernen Sie<br>diese aus dem Paket. Des<br>Weiteren können Sie in dem<br>Suchfeld unter den Paketteilen<br>nach weiteren Anwendungen<br>suchen, die Sie dem Paket <ul> <li>x Collagen Eye Treatment 20 min (+5+10)</li> <li>z2,50</li> <li>EUR</li> <li>x Refresh Peeling 15 min</li> <li>Anwendungen</li> <li>x Refresh Peeling 15 min</li> <li>z0,00</li> <li>EUR</li> <li>Anwendungen</li> <li>x Refresh Peeling 15 min</li> <li>z0,00</li> <li>EUR</li> <li>Anwendungen</li> <li>x Refresh Peeling 15 min</li> <li>z0,00</li> <li>EUR</li> <li>Anwendungen</li> <li>x Refresh Peeling 15 min</li> <li>z0,00</li> <li>EUR</li> <li>Anwendungen</li> <li>x Refresh Peeling 15 min</li> <li>z0,00</li> <li>EUR</li> </ul>                                                                                                    | Anwondungon | 1 x Refresh Peeling 15 min                | 18,00 EUR           |                                                       | angezeigt                                        | und l               | bei Abweichu           | ing     |           |
| Speichern       Abbrechen         Durch Klick auf das Minus neben<br>einer Anwendung entfernen Sie<br>diese aus dem Paket. Des<br>Weiteren können Sie in dem<br>Suchfeld unter den Paketteilen<br>nach weiteren Anwendungen<br>suchen, die Sie dem Paket <ul> <li>x</li> <li>Collagen Eye Treatment 20 min (+5+10)</li> <li>Z2,50</li> <li>EUR</li> <li>x</li> <li>Collagen Eye Treatment 20 min (+5+10)</li> <li>Z2,50</li> <li>EUR</li> <li>x</li> <li>Refresh Peeling 15 min</li> <li>Refresh Peeling 15 min (+0+10)</li> <li>Russage 20 min (+0+10)</li> <li>Russage 20 min (+0+10)</li> <li>Russage 20 min (+0+10)</li> <li>Russage 20 min (+0+10)</li> <li>Russage 20 min (+0+10)</li> <li>Russage 20 min (+0+10)</li> <li>Russage 20 min (+0+10)</li> <li>Russage 20 min (+0+10)</li> <li>Russage 20 min (+0+10)</li> <li>Russage 20 min (+0+10)</li> <li>Russage 20 min (+0+10)</li>             &lt;</ul>                                                                                                    | Anwendungen | <u>+</u> A                                | 20/00 2010          |                                                       | auf die Pre                                      | eisänd              | derung                 |         |           |
| Speichem       Abbrechen       Paketpreis wird in rot dargestellt.         Durch Klick auf das Minus neben<br>einer Anwendung entfernen Sie<br>diese aus dem Paket. Des<br>Weiteren können Sie in dem<br>Suchfeld unter den Paketteilen<br>nach weiteren Anwendungen<br>suchen, die Sie dem Paket <ul> <li>x Collagen Eye Treatment 20 min (+5+10)</li> <li>22,50 EUR</li> <li>x Refresh Peeling 15 min</li> <li>x Refresh Peeling 15 min (+0+10)</li> <li>x Refresh Peeling 15 min (+0+10)</li> <li>x Refresh Peeling 15 min (+0+10)</li> <li>x Refresh Peeling 15 min (+0+10)</li> <li>x Refresh Peeling 15 min (+0+10)</li> <li>x Re</li></ul>                                                                                                    |             |                                           |                     |                                                       | hingewies                                        | en. D               | er neue                |         |           |
| Durch Klick auf das Minus neben<br>einer Anwendung entfernen Sie<br>diese aus dem Paket. Des<br>Weiteren können Sie in dem<br>Suchfeld unter den Paketteilen<br>nach weiteren Anwendungen<br>suchen, die Sie dem Paket       I x Collagen Eye Treatment 20 min (+5+10)       22,50       EUR       I<br>I x       I<br>I x       Collagen Eye Treatment 20 min (+5+10)       22,50       EUR       I<br>I x       I<br>I x       I<br>I x       I<br>I x       Refresh Peeling 15 min       I<br>I 8,00       EUR       I<br>I x       I<br>I x       I<br>I x       I<br>I x       Refresh Peeling 15 min       I<br>I y       I<br>I y       I<br>I                                                                                                    | Speichern   | Abbrechen                                 |                     |                                                       | Paketpreis                                       | s wird              | in rot darge           | stellt. |           |
| Durch Klick auf das Minus neben<br>einer Anwendung entfernen Sie<br>diese aus dem Paket. Des<br>Weiteren können Sie in dem<br>Suchfeld unter den Paketteilen<br>nach weiteren Anwendungen<br>suchen, die Sie dem Paket          1 x Collagen Eye Treatment 20 min (+5+10) 22,50 EUR<br>1 x Collagen Eye Treatment 20 min (+5+10) 22,50 EUR<br>1 x Refresh Peeling 15 min<br>1 x Refresh Peeling 15 min<br>1 x Refresh Peeling 15 min<br>20,00 EUR<br>4yurveda Massage 30 min (+0+10)<br>Ayurveda Massage 30 min (+0+10)<br>Body Pack + Hot Stone Back Massage 75 min (+0+15)<br>Hot Stone Massage 30 min (+5+15)<br>Hot Stone Massage 30 min (+5+15)<br>Hot Stone Massage 20 min (+0+10)<br>Kids Massage 20 min (+0+10)<br>Kids Massage 20 min                                                                                                    |             |                                           |                     | _                                                     |                                                  |                     | -                      |         |           |
| 1       x       Collagen Eye Treatment 20 min (+5+10)       22,50       EUR         1       x       Collagen Eye Treatment 20 min (+5+10)       22,50       EUR         1       x       Collagen Eye Treatment 20 min (+5+10)       22,50       EUR         1       x       Refresh Peeling 15 min       18,00       EUR       Image: Collagen Eye Treatment 20 min (+5+10)       20,00       EUR       Image: Collagen Eye Treatment 20 min (+5+10)       Image: Collagen Eye Treatment 20 min (+5+10)       Image: Collagen Eye Treatment 20 min (+5+10)       Image: Collagen Eye Treatment 20 min (+5+10)       Image: Collagen Eye Treatment 20 min (+5+10)       Image: Collagen Eye Treatment 20 min (+5+10)       Image: Collagen Eye Treatment 20 min (+5+10)       Image: Collagen Eye Treatment 20 min (+5+10)       Image: Collagen Eye Treatment 20 min (+5+10)       Image: Collagen Eye Treatment 20 min (+5+10)       Image: Collagen Eye Treatment 20 min (+5+10)       Image: Collagen Eye Treatment 20 min (+5+10)       Image: Collagen Eye Treatment 20 min (+5+15)       Image: Collagen Eye Treatment 20 min (+5+15)       Image: Collagen Eye Treatment 20 min (+5+15)       Image: Collagen Eye Treatment 20 min (+5+15)       Image: Collagen Eye Treatment 20 min (+5+15)       Image: Collagen Eye Treatment 20 min (+5+15)       Image: Collagen Eye Treatment 20 min (+5+15)       Image: Collagen Eye Treatment 20 min (+5+15)       Image: Collagen Eye Treatment 20 min (+5+15)       Image: Collagen Eye Treatment 20 min (+5+15)       Image: Collagen Eye Eye Treatment 20 min (+5+                                                                                                    |             |                                           | _                   |                                                       | Franciscust 00 min                               | (                   |                        |         |           |
| Durch Klick auf das Minus neben       1       x       Refresh Peeling 15 min       18,00       EUR       1         anwendung entfernen Sie       1       x       Refresh Peeling 15 min       18,00       EUR       1         anwendung entfernen Sie       1       x       Refresh Peeling 15 min       18,00       EUR       1         anwendungen       1       x       Refresh Peeling 15 min       18,00       EUR       1         Anwendungen       1       x       Refresh Peeling 15 min       18,00       EUR       1         Anwendungen       1       x       Refresh Peeling 15 min       18,00       EUR       1         Anwendungen       1       x       Refresh Peeling 15 min       18,00       EUR       1         Anwendungen       1       x       Refresh Peeling 15 min       20,00       EUR       1         Massage       Massage 30 min (+0+10)       Ayurveda Massage 30 min (+0+10)       1       1       1       1       1       1       1       1       1       1       1       1       1       1       1       1       1       1       1       1       1       1       1       1       1       1       1       1 <td></td> <td></td> <td></td> <td>1 x Collagen Eye</td> <td>Freatment 20 min</td> <td>(+5+10)<br/>(+5+10)</td> <td>22,50</td> <td>EUR</td> <td></td>                                                                                                    |             |                                           |                     | 1 x Collagen Eye                                      | Freatment 20 min                                 | (+5+10)<br>(+5+10)  | 22,50                  | EUR     |           |
| Durch Klick auf das Minus neben       1       x       Refresh Peeling 15 min       18,00       EUR       20,00       EUR         einer Anwendung entfernen Sie       diese aus dem Paket. Des       Massage       20,00       EUR       20,00       EUR       20,00 <td></td> <td></td> <td></td> <td>1 x Refresh Peeli</td> <td>ng 15 min</td> <td></td> <td>18,00</td> <td>EUR</td> <td>٢</td>                                                                                                    |             |                                           |                     | 1 x Refresh Peeli                                     | ng 15 min                                        |                     | 18,00                  | EUR     | ٢         |
| einer Anwendung entfernen Sie<br>diese aus dem Paket. Des<br>Weiteren können Sie in dem<br>Suchfeld unter den Paketteilen<br>nach weiteren Anwendungen<br>suchen, die Sie dem Paket                                                                                                    |             | Durch Klick auf das Minus neben           |                     | 1 x Refresh Peeli                                     | ng 15 min<br>ng 15 min                           |                     | 18,00                  | EUR     |           |
| diese aus dem Paket. Des       Massage         Weiteren können Sie in dem       Ayurveda Massage 30 min (+0+10)         Suchfeld unter den Paketteilen       Ayurveda Massage 30 min (+0+10)         nach weiteren Anwendungen       Indian Head Massage 20 min (+0+10)         suchen, die Sie dem Paket       Rückenmassage 20 min (+0+10)         Rückenmassage 20 min (+0+10)       Rückenmassage 20 min (+0+10)         Rückenmassage 20 min (+0+10)       Rückenmassage 20 min (+0+10)                                                                                                    |             | einer Anwendung entfernen Sie             | Anwendungen         | X Releasing cell                                      | ig io min                                        |                     | 20,00                  | EUR     |           |
| Weiteren können Sie in dem       Ayurveda Massage 30 min (+0+10)         Suchfeld unter den Paketteilen       Ayurveda Massage 30 min (+0+10)         nach weiteren Anwendungen       Body Pack + Hot Stone Massage 30 min (+0+15)         suchen, die Sie dem Paket       Thei Message 20 min (+0+10)                                                                                                    |             | diese aus dem Paket. Des                  |                     | Massage                                               |                                                  |                     |                        |         |           |
| Body Pack + Hot Stone Back Massage 75 min (+0+15)         Suchfeld unter den Paketteilen         nach weiteren Anwendungen         suchen, die Sie dem Paket                                                                                                    |             | Weiteren können Sie in dem                | Speichern           | Ayurveda Massage<br>Ayurveda Massage                  | 30 min (+0+10)<br>50 min (+0+10)                 |                     |                        |         |           |
| Hot Stone Massage 45 min (+5+15)         nach weiteren Anwendungen         suchen, die Sie dem Paket         Rückenmassage 20 min (+0+10)         Rückenmassage 20 min (+0+5)                                                                                                    |             | Suchfold unter den Paketteilen            |                     | Body Pack + Hot Sto<br>Hot Stone Massage              | ne Back Massa<br>30 min (+5+15                   | <b>ge</b> 75 m<br>) | in (+0+15)             |         |           |
| suchen, die Sie dem Paket<br>Rückenmassage 20 min (+0+5)<br>Rückenmassage 20 min (+0+5)                                                                                                    |             | nach weiteren Anwendungen                 |                     | Hot Stone Massage                                     | 45 min (+5+15                                    | )                   |                        |         |           |
|                                                                                                    |             | nach weiteren Anwendungen                 |                     | Kids Massage 20 mi                                    | n (+0+10)                                        | 10)                 |                        |         |           |
| That Massage 60 min (+5+10)                                                                                                    |             | suchen, die Sie dem Paket                 |                     | Rucken <b>massage</b> 20<br>Thai <b>Massage</b> 60 mi | min (+0+5)<br>n (+5+10)                          |                     |                        |         |           |
| NINZUTUGEN MOChten.       Traditionelle Thai Massage 60 min (+5+5)         Traditionelle Thai Massage 90 min (+5+5)                                                                                                    |             | ninzufugen mochten.                       |                     | Traditionelle Thai Ma<br>Traditionelle Thai Ma        | <b>issage</b> 60 min (<br><b>issage</b> 90 min ( | +5+5)<br>+5+5)      |                        |         |           |
|                                                                                                    |             |                                           |                     |                                                       | _                                                |                     |                        | _       | -         |

|             | 1 X Collagen Eye Treatment 20 min (+5+10) | 22,50 | FUR  |   |
|-------------|-------------------------------------------|-------|------|---|
|             |                                           |       | 2011 | - |
|             | 1 x Refresh Peeling 15 min                | 18,00 | EUR  |   |
|             | 1 x Refresh Peeling 15 min                | 18,00 | EUR  | 9 |
| Anwendungen | 1 x Refresh Peeling 15 min                | 20,00 | EUR  | 0 |
|             | Ayurveda Massage 30 min (+0+10)           |       | 0    |   |

Wählen Sie eine der vorgeschlagenen Anwendungen durch Klick auf den Namen und fügen Sie die Anwendung dem Paket hinzu, indem Sie auf das Plus-Icon

drücken.

#### Paket bearbeiten

| 135 EUR 135 EUR 🖋                         |                                                                                                    |                                                                                                    |                                                                                                    |
|-------------------------------------------|----------------------------------------------------------------------------------------------------|----------------------------------------------------------------------------------------------------|----------------------------------------------------------------------------------------------------|
|                                           |                                                                                                    |                                                                                                    |                                                                                                    |
| 1 x Collagen Eye Treatment 20 min (+5+10) | 22                                                                                                    | EUR                                                                                                    | G                                                                                                    |
| 1 x Collagen Eye Treatment 20 min (+5+10) | 22                                                                                                    | EUR                                                                                                    | 0                                                                                                    |
| 1 x Refresh Peeling 15 min                | 18,00                                                                                                    | EUR                                                                                                    | 0                                                                                                    |
| 1 x Refresh Peeling 15 min                | 18,00                                                                                                    | EUR                                                                                                    | G                                                                                                    |
| 1 x Refresh Peeling 15 min                | 18,00                                                                                                    | EUR                                                                                                    | 6                                                                                                    |
| 1 x Ayurveda Massage 30 min (+0+10)       | 37                                                                                                    | EUR                                                                                                    |                                                                                                    |
|                                           |                                                                                                    | 0                                                                                                    |                                                                                                    |
|                                           | 135       EUR 135 EUR #         1       x         1       x         2       Collagen Eye Treatment 20 min (+5+10)         1       x         1       x         2       x         2       x         3       x         4       yurveda Massage 30 min (+0+10) | 135         EUR         135         EUR         22           1         x         Collagen Eye Treatment 20 min (+5+10)         22           1         x         Collagen Eye Treatment 20 min (+5+10)         22           1         x         Collagen Eye Treatment 20 min (+5+10)         22           1         x         Refresh Peeling 15 min         18,00           1         x         Refresh Peeling 15 min         18,00           1         x         Ayurveda Massage 30 min (+0+10)         37 | 135       EUR 135 EUR #         1 x       Collagen Eye Treatment 20 min (+5+10)       22       EUR         1 x       Collagen Eye Treatment 20 min (+5+10)       22       EUR         1 x       Collagen Eye Treatment 20 min (+5+10)       22       EUR         1 x       Refresh Peeling 15 min       18,00       EUR         1 x       Refresh Peeling 15 min       18,00       EUR         1 x       Ayurveda Massage 30 min (+0+10)       37       EUR |

Tragen Sie nun einen Einzelpreis für den neuen Paketteil ein, passen Sie, wenn nötig, die restlichen

Einzelpreise oder den Gesamtpreis an

und speichern Sie Ihre Änderungen. Beim Klick auf Abbrechen gehen Ihre letzten Änderungen verloren und das Paket wird mit seinen Originalpreisen gespeichert.

Sie können Preisänderungen auch im Nachhinein durchführen, indem Sie einfach auf das gewünschte Paket klicken und "Bearbeiten" klicken. Hierbei ist zu beachten, dass die Preisänderung nicht für bereits gebuchte Pakete übernommen wird.

### MYPOS- und Protel-ID für Anwendungen und Artikel

Je nach der Einstellung der verwendeten Schnittstelle in den Shopdaten (MY POS oder MY POS/ Protel/ nur Protel), stehen in den Stammdaten für Anwendungen und Artikel verschiedene Felder für die Zuordnung zu Umsatzkonten zur Verfügung: MY POS ID und/ oder die Protel ID. Die MY POS Artikel ID ist eindeutig, die Protel ID ist ein Umsatzkonto und kann daher mehrfach vergeben werden.

|                   | Dauer<br>(min) | Vorbereitung<br>(min) | Nachbereitung<br>(min) | Kosten<br>(EUR) | Einheit MYI | POS Artikel-Nr. | Protel-ID | aktiv    |
|-------------------|----------------|-----------------------|------------------------|-----------------|-------------|-----------------|-----------|----------|
|                   | 20             | 5                     | 10                     | 25,00           | 1           | 6871            | 44251     | <b>V</b> |
| Anwendungsdetails | 3              |                       |                        |                 |             |                 |           |          |

## Protel Wellnessplanerschnittstelle

### Abrechnung in den Stammdaten aktivieren

Falls Sie Protel zur Abrechnungen von MYSPA Anwendungen nutzen wollen, gehen Sie zunächst zu Ihren Shopdaten und setzen Sie einen Haken neben "Protel Abrechnung" und tragen Sie die Betriebs-ID aus Protel ein.

| Protel Betriebs-ID 1       |                                                          |
|----------------------------|----------------------------------------------------------|
| Protel Abrechnung          | Bezahlte Termine ausgrauen 📝                             |
| Stornieren nach Abrechnung | Automatische Terminübersicht 🛛 🗹 d.rusvay@based-on-it.de |

Nun können Sie Ihre Umsätze an das Hotelsystem zur Buchung auf die Zimmerrechnung des Gastes übergeben.

### Pakettermine übergeben

In Protel gebuchte Arrangements werden an MY SPA übergeben. Da sie Teil des Aufenthaltes sind, werden die Einzeltermine eines Pakets in MYSPA automatisch als bezahlt markiert. Nach der Durchführung einer Teilbehandlung erwartet Protel eine Rückmeldung.

In der Terminübersicht sehen Sie alle Arrangements aus Protel mit Reservierungs- und Zimmernummer und Aufenthaltsinformationen des Gastes (unter den bezahlten Paketen).

| uchungsdatum | Abreise    | Paketname        | Kunde                                                                                                    | Preis     |           |
|--------------|------------|------------------|----------------------------------------------------------------------------------------------------|-----------|-----------|
| 07.12.2016   | 31.12.2016 | Smooth Skin Aloe | Dagmar Rusvay<br>Reservierungsnummer 76192734, Zimmernummer 3054:<br>Dagmar Rusvay<br>01.12.2016 - 31.12.2016 | 49,00 USD | 😻 🌒 🕤 💩 🎩 |

Terminieren Sie die einzelnen Bestandteile wie gewohnt. Solange der Termin noch nicht stattgefunden hat, trägt er den Status "Kunde hat nicht teilgenommen". Wenn die Behandlung durchgeführt wurde, klicken Sie bitte auf das Icon.

Sie ändern damit den Status, und übergeben Protel die Meldung, dass Kunde den Teil seines Arrangements wahrgenommen hat. *Achtung:* Sobald dies an Protel gemeldet, der Kunde also als "erschienen" markiert wurde, kann dies nicht mehr rückgängig gemacht werden.

| ۵                           |
|-----------------------------|
| Der Kunde hat teilgenommen. |
| 😻 📦 🧻 🐌 🎩                   |
|                             |

## Zusatzverkäufe

Neben der Anbindung an die GoBD konforme Kasse MY POS können Sie in MY SPA nun auch Zusatzverkäufe verwalten und hinzubuchen. Bitte beachten Sie, dass dies ein eigenes Lizenzmodul ist.

Die Umsätze des Gastes werden auf die Zimmerrechnung gebucht und die Rechnung von Protel erstellt. Gäste des Spabereichs, die nicht im Hotel wohnen, müssen daher als Tagesgast im Hotelsystem angelegt werden. Falls Sie eine Kasse verwenden möchten, welche nach GoBD den Registrierkassenverordnungen genügt, fragen Sie bitte nach unserem Kassensystem MY POS.

Unter ,Stammdaten' finden Sie einen neuen Punkt ,Artikel'. Sie benötigen zur Bearbeitung Admin, Shop-Admin oder Supervisor Rechte.

### MwSt. Sätze

Bitte legen Sie MwSt.-Sätze für Ihre Artikel fest. Den Namen für den MwSt. Satz können Sie frei vergeben.

|             |                | Beauty & Wel     | lness 1 🔹     |                        |                     | Beauty & Wellness<br>Admi |
|-------------|----------------|------------------|---------------|------------------------|---------------------|---------------------------|
| Termine     | Neue Buchung 🗢 | Kalender 🗢       | Kunden        | Stammdaten 🗢           | Reporting 5         | 7 i 🗅 🎭 🖬                 |
| MwSt. Sätze |                |                  |               |                        |                     |                           |
|             | Suche starten  | Erweiterte Suche | Neuer Artikel | MwSt. Sätze            | Kategorie           |                           |
|             |                |                  |               | Hier verwalten Sie die | Mehrwertsteuersätze |                           |
| Name        |                |                  |               | Steuersatz (in %)      |                     | Aktiv                     |
| 🥖 Standard  |                |                  |               | 19 %                   |                     | 1                         |
| 🥖 Ermäßigt  |                |                  |               | 7 %                    |                     | <b>V</b>                  |
| •           |                |                  |               | %                      |                     |                           |

Speichern Sie neue Einträge nach Ihren Eingaben mit Klick auf das grüne + Symbol. Die Änderung bereits vorhandener Einträge erfolgt über das Stift Icon, der den Eintrag zur Bearbeitung freigibt. Ändern Sie den Eintrag auf die gewünschte neue Bezeichnung, den MwSt durch einen neuen Prozentsatz. Bestätigen Sie Ihre Eingaben durch Klicken auf den grünen Haken.

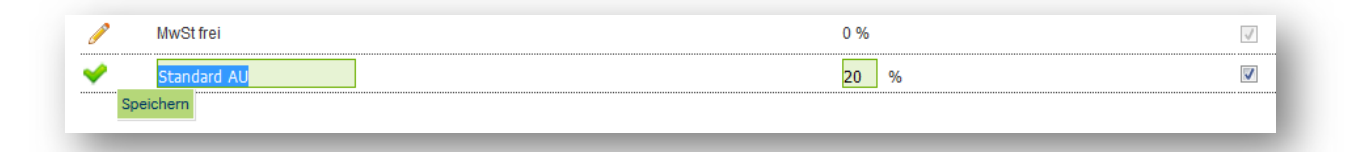

Der MY SPA interne Artikelverkauf erzeugt keine Belege gemäß der Registrierkassen-Pflicht, sondern übergibt Brutto-Preise zur Buchung auf die Zimmerrechnung. Daher dienen alle Einträge für MwSt. Sätze der Zusatzverkäufe ausschließlich der korrekten Berechnung der Umsätze in der Statistik. In der Multi Property Version werden MwSt. Sätze und Kategorien übergreifend verwendet. Daher haben Sie in der Umsatzberechnung die Wahl, ob Sie den Artikeln einen inländischen oder den jeweils landesspezifischen MwSt. Satz zuweisen. Das Löschen von Einträgen ist nicht möglich, da sie für die korrekte Statistik in der Vergangenheit noch benötigt werden. Bitte deaktivieren Sie MwSt Sätze, wenn sie zukünftig nicht mehr verwendet werden sollen.

### Artikelkategorien

Bei Bedarf legen Sie zusätzlich Artikelkategorien und ihre Anzeigesortierung in der 'Artikel buchen' Maske fest. Die Kategorien sorgen für ein erleichtertes Auffinden und Filtern einzelner Artikel.

| <b>C</b> | <b>SPA</b>         |                     | Beauty & We      | llness 1 🔹    |                               | Beauty & Wellness<br>Adm                |
|----------|--------------------|---------------------|------------------|---------------|-------------------------------|-----------------------------------------|
|          | Termine            | Neue Buchung 🗢      | Kalender 🗸 🗸     | Kunden        | Stammdaten 🗢                  | Reporting 🗸 🖬 🔂 🍇 🖪                     |
| Artike   | el Kategorien      |                     |                  |               |                               |                                         |
|          |                    | Suche starten       | Erweiterte Suche | Neuer Artikel | MwSt. Sätze                   | Kategorie                               |
| hre Su   | ichanfrage ergab 7 | Treffer insgesamt.) |                  |               |                               | Verwalten Sie Ihre<br>Produktkategorien |
|          | Bezeichnung        |                     |                  | Anze          | igesortierung<br><del>,</del> |                                         |
| 2        | Standard           |                     |                  | 1             |                               |                                         |
| 1        | Deluxe             |                     |                  | 2             |                               |                                         |
| 1        | Special            |                     |                  | 3             |                               |                                         |
| 1        | Matten             |                     |                  | 4             |                               |                                         |
| 1        | Massageöle         |                     |                  | 5             |                               |                                         |
| 1        | Getränke           |                     |                  | 10            |                               |                                         |
| 1        | Snacks             |                     |                  | 11            |                               |                                         |
| •        |                    |                     |                  | 1             | -                             |                                         |

Die Eingabe neuer Kategorien erfolgt durch Eingabe neben dem grünen ,+' in den grünen Feldern. Die Sortierung ab 1 sorgt für die Anzeige als erster Eintrag, höhere Zahlen sorgen für eine Sortierung weiter unten im Drop Down Menü des Filters der Artikelbuchung. Die Änderung bereits vorhandener Einträge erfolgt über das Stift Icon, der den Eintrag zur Bearbeitung freigibt. Ändern Sie den Eintrag auf den gewünschten neuen Kategorienamen und Sortiereintrag und speichern Sie Ihre Eingabe durch Klicken auf den grünen Haken.

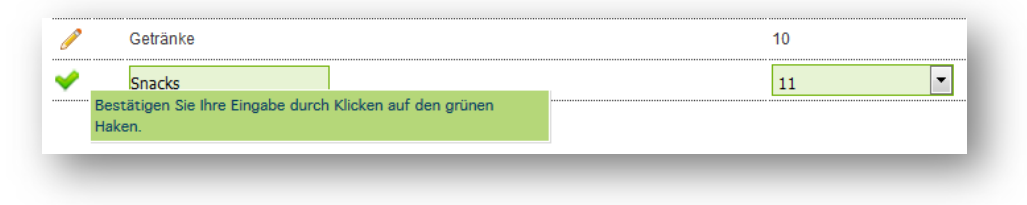

### Artikel anlegen und bearbeiten

Legen Sie neue Artikel durch Klick auf ,Neuer Artikel' an oder bearbeiten Sie bestehende Einträge mit Klick auf die Lupe, das Zeichen für die Detailansicht.

| B       | <b>SPA</b>                         |                                       | Beauty & We              | lness 1 🔹                 |              |               |                   | Beauty & Wellness 1<br>Admin |
|---------|------------------------------------|---------------------------------------|--------------------------|---------------------------|--------------|---------------|-------------------|------------------------------|
|         | Termine                            | Neue Buchung 🗢                        | Kalender 🗢               | Kunden                    | Stammdaten 🗢 | Repo          | orting 🗢          | i 🖸 🌯 🖬                      |
|         |                                    |                                       |                          |                           | Anwendungen  |               |                   |                              |
| Artik   | el                                 |                                       |                          |                           | Mitarbeiter  |               |                   |                              |
|         |                                    | Suche starten                         | Erweiterte Suche         | Neuer Artikel             | Räume        | Kate <u>c</u> | jorie             |                              |
| Ihre Su | uchanfrage ergab 20<br>Artikelname | ) Treffer insgesamt.)<br>Reschreibung |                          |                           | Shopdaten    | Währun        | aMwSt             | Kategorie Barcode            |
|         | ▲ ₹                                | ▲ ▼                                   |                          |                           | Pakete       | ▲ ₹           | ▲ ₹               |                              |
| 2       | Greendoor<br>Orange                | Greendoor Massageöl<br>Orangen-Öl     | Orange 100ml - BIO Jojol | baöl & Aprikosenkernöl, n | Artikel      | EUR           | Standard<br>(19%) | 0                            |
| Q       | Weleda Arnika                      | Weleda 9924 Arnika M                  | assageoel 200ml          |                           | Terminarten  | EUR           | Standard          | 0                            |

Der Artikelname wird als Kurzinformation in der Artikel buchen Maske verwendet und bei der Abrechnung an das Hotelsystem übertragen. Die Beschreibung beinhaltet weitere Produktinformationen für die Mitarbeiter. Den MwSt Satz und die Kategorien werden aus den Eintragungen angeboten. Der Barcode EAN Code eines Produktes kann durch den Anschluss eines Barcode Scanners eingetragen und im Verkaufsprozess für die Artikelbuchung verwendet werden.

|                                                                                                   | Suche starten | Erweiterte Suche         | Neuer Artikel | MwSt. Sätze    | Kategorie          |
|---------------------------------------------------------------------------------------------------|---------------|--------------------------|---------------|----------------|--------------------|
| Artikelname                                                                                       | Sanfte        | s Tonic                  |               | Barcode        | 3525801624813      |
| Beschreibung                                                                                      | Thalg         | o Sanftes Gesichtswasser |               |                |                    |
| Preis (brutto)                                                                                    | 26,00         |                          |               | Währung        | EUR                |
| MwSt-Satz                                                                                         | Stan          | dard DE (19%) 🔻          |               | Kategorie      | THALGO Gesicht -   |
| Erhältlich hoi                                                                                    |               | Proje                    | (brutto)      | MwSt-Satz      | Artikol/ Umenta ID |
| Beauty & Wellness 1                                                                               |               | FIEIS                    | (bratto)      | WWSt-Satz      | Aluxen onisatz ib  |
| Beauty & Wellness 1     Beauty & Wellness proinh                                                  | iotel         | FIEIS                    | (brutto)      | Standard AU (2 | 0%) -              |
| Beauty & Wellness 1     Beauty & Wellness proinh     Club Playa                                   | otel          | FIEIS                    | (51410)       | Standard AU (2 |                    |
| Beauty & Wellness 1     Beauty & Wellness proint     Club Playa     Bay Resort                    | otel          | FIEIS                    | (bratto)      | Standard AU (2 | Artikeli omsatz ib |
| Beauty & Wellness 1     Beauty & Wellness proint     Club Playa     Bay Resort     Wellness & Spa | iotel         | FIELS                    | (Jintero)     | Standard AU (2 | 0%)                |

In der Multi-Property Version lassen sich Kategorien und ihre zugehörigen Artikel pro Spa-Shop separat einstellen: die generelle Verfügbarkeit einer Kategorie sowie pro Artikel abweichende Preise, Währungen und Umsatzkonten.

### Zusatzverkäufe buchen

Artikelverkäufe benötigen zur Zuordnung der Rechnung im Hotelsystem immer einen bestimmten Gast und Aufenthalt, daher finden Sie die Funktion Zusatzverkäufe bei den Kunden sowie den Behandlungsterminen.

Sie rufen Sie die Artikel-buchen Maske an verschiedenen Stellen auf:

1. In der Termin Buchung × Detailansicht des Anwendung Hot Stone Massage 30 min Kalenders: Raum Massage 2 Mitarbeiter Diane 27.06.2017 Tag Uhrzeit 16:05 bis 16:35 Uhr 16:00 bis 16:50 Uhr Uhrzeit Gesamt Kunde Dagmar Rusvay Preis 49,00 EUR Kommentar Zuletzt bearbeitet Admin, 27.06.2017 14:54 : Die Anwendung Hot Stone Massage 30 min (+5+15) am 27.06.2017 um 16:00 Uhr wurde gebucht. 🖋 Bearbeiten 🗐 Verschieben/Ersetzen 😵 Stornieren 🖨 Drucken 💩 Keine Teilnahme 🕋 Artikel 👃 Abrechnen 2. In der Übersicht der Terminliste:

| Ihre Sucha | nfrage e | ergab <b>1 Treffer</b> insgesamt.) |             |              |                    |                 |
|------------|----------|------------------------------------|-------------|--------------|--------------------|-----------------|
| Datum      | Nr.      | Anwendung                          | Behandler   | Uhrzeit Raum | Gast               | Bearbeiten      |
| 27.06.2017 |          | Hot Stone Massage 30 min (+5+15)   | Diane Jones | 16:00 Massag | je 2 Dagmar Rusvay | 🍙 💊 🔇 🥖 🗉 🖨 🔛 💄 |

3. In der Kundenübersicht:

| Kun    | den                 |                     |                  |                               |                   |                          |                   |               |
|--------|---------------------|---------------------|------------------|-------------------------------|-------------------|--------------------------|-------------------|---------------|
|        |                     | Suche starten       | Erweiterte Suche | Neu                           |                   |                          |                   |               |
| Ihre S | Suchanfrage ergab 3 | Treffer insgesamt.) | 1                |                               |                   |                          |                   |               |
|        | Vorname<br>▲ ▼      | Nachname<br>▲ ₹     | Telefon          | E-Mail                        | Geburtstag<br>▲ ▼ | GruppeErinnerungs<br>▲ ▼ | datumaktiv<br>▲ ▼ | Zusatzverkauf |
| Q      | Michael             | Müller              |                  | -                             |                   | -                        | _ 🗸               |               |
| Q      | Clemens             | Müller              |                  | -                             | -                 | - 22.0                   | 3.2017 🖋          |               |
| Q      | 🔄 Sara              | Müller              | 123466           | fastviewer@based-<br>on-it.de | -                 | 7                        | _ 🗸               | Artikel buche |

4. In der Kunden Detailansicht:

Es öffnet sich jeweils die Artikel-buchen Maske, in der Sie die zubuchbaren Verkäufe alphabetisch sortiert vorfinden.

Schränken Sie die Anzeige der Artikel ein, indem Sie nach einer bestimmten Kategorie filtern, oder einen Teil des Artikelnamens eingeben.

|              | Suche starten | Erweiterte Suche | Neu                    |
|--------------|---------------|------------------|------------------------|
| Anrede       |               |                  | Titel                  |
| /orname      | Michael       |                  | Nachname               |
| Straße       |               |                  | PLZ / Ort              |
| Land         |               |                  | Protel ID              |
| Telefon      |               |                  | Fax                    |
| Mobil        |               |                  | Sms-Benachrichtigung   |
| E-Mail       |               |                  | Email-Benachrichtigung |
| Geburtstag   |               |                  | Sprache                |
| Gruppe       |               |                  |                        |
| aktiv        | 1             |                  | Erinnerungsdatum       |
| Kommentar    |               |                  |                        |
| Benutzername |               |                  |                        |
| + Kontodaten |               |                  |                        |
|              |               | 1                |                        |

| tikel Öl               | Kategorie aus        | swählen                 | 1              |                |  |
|------------------------|----------------------|-------------------------|----------------|----------------|--|
| Avocadoöl              | Bio Mandelöl         | Bio Deluxe              | Coca Cola 0,21 | Coca Cola 0,4€ |  |
| Massageöl<br>25,99 EUR | Rosenöl<br>25,00 EUR | Rosel<br>17,0<br>Matten | 2,30 LOIX      | 3,00 EOK       |  |
|                        |                      | Matten<br>Massageöle    |                |                |  |
|                        |                      |                         |                |                |  |
|                        |                      |                         |                |                |  |
|                        |                      |                         |                |                |  |
|                        |                      |                         |                |                |  |
|                        |                      |                         |                |                |  |
|                        |                      |                         |                |                |  |
|                        |                      |                         |                |                |  |

Wählen Sie den gewünschten Kauf (oder mehrere Käufe) durch Klick auf den Artikelbutton und bestätigen Sie die Auswahl mit Klick auf den Buchen Button. Sie sehen nun eine Buchungsbestätigung und können weitere Artikel buchen, sich die unbezahlten Artikel ansehen oder die Buchungsmaske schließen.

Es ist ebenfalls möglich, einen Barcode Scanner anzuschließen, um den EAN Produktcode des Verkaufsartikels einzuscannen. Wir beraten Sie gerne beim Kauf eines geeigneten Scanners.

Nach dem Hinzufügen von Zusatzverkäufen finden Sie die für einen Gast bereits gebuchten Artikel im oberen Bereich der Maske aufklappbar. Gebuchte, aber noch nicht an das Hotelsystem übertragene Zusatzverkäufe können mit Klick auf das Papierkorb Symbol gelöscht werden.

| tikelauswahl<br>Unbezahlte Arti | :<br>ikel          | auswanien       | •                    |                     |    |
|---------------------------------|--------------------|-----------------|----------------------|---------------------|----|
| Datum                           | Artikelname        | Behandlung      | Gast                 | Preis (brutto)      |    |
| 05.07.2017                      | After Sun Maske    |                 | Michael Müller       | 35,00               | 1  |
| 05.07.2017                      | Bachblütentherap   |                 | Michael Müller       | 15,00               |    |
| 05.07.2017                      | Beruh. Intens-Ko   |                 | Michael Müller       | 43,00               |    |
| 24h Feucht-Crem                 | e 24h Feucht-Fluid | 1 24h Feucht-Se | erum 24hFeuchtsp. Ki | ör 3 in 1 Reinigung | 1  |
| 50,00                           | 45,00 EUR          | 57,50           | 38,00                | 30,00               |    |
| 3er PowerPlate                  | 5er PowerPlate     | After Sun Ma    | ske Aftershave-Bals  | a Algensahnepeeli   | n  |
| 99,00                           | 164,00             | 35,00           | 34,50                | 48,00               |    |
| Anti Age Augenpa                | Anti-Falten-Pfle   | AntiAgeCreme    | LSF AntiAgeCremeLS   | F5 AntiAgeFluid LSI |    |
| 12,00                           | 56,50              | 38,00           | 47,00                | 35,00               |    |
| AntiAgeMilch LSF                | AntiAgeMilch LSF   | Aromaölmass     | age Augenbrauen fär  | rb Augenbrauen zuj  | of |
| 45,50                           | 41,00              | 75,00           | 13,00                | 12,00               |    |
| Augencreme                      | Bachblütenthera    | p Bali Massage  | 55m Bali Massage 60  | 0m Bali Massage 90  | m  |
| 48,00                           | 15,00              | 78,00           | 90,00                | 132,00              |    |

### Umsätze abrechnen

An verschiedenen Stellen des Planers können Sie Behandlungs- und Verkaufsumsätze eines Gastes an das Hotelsystem zur Buchung auf seine Zimmerrechnung schicken. Er muss hierfür eingecheckt sein.

Sie sehen das Bezahlen oder Abrechnen Icon in unterschiedlichen Ansichten: In der Termindetailansicht, der Terminübersichtsliste und in der Detailansicht jedes einzelnen Kunden. Falls eine direkte Schnittstelle zu einem angeschlossenen Hotelsystem mit Buchung auf die Zimmerrechnung verwendet wird, öffnet sich eine neue Dialog Maske für den Abrechnungsprozess.

| Anwendung von Iris    | Preis    |          | Endpreis |          |     |
|-----------------------|----------|----------|----------|----------|-----|
| Ayurveda Massa        | 70,00    | EUR      | 70,00    | EUR      |     |
| Trinkgeld für Iris Pa |          |          |          | EUR      |     |
| Artikel               |          | Preis    |          | Endpreis |     |
| 💟 Rosenöl             |          | 25,00    | EUR      | 25,00    | EUR |
| Wasser still 0,2      |          | 2,50 EUR |          | 2,50     | EUR |
| Trinkgeld für         | Admin 🗸  |          |          |          | EUR |
| Zahlungsart           | Extern 🗸 |          |          |          |     |
| Rabatt prozentual     |          |          |          |          |     |

Sie können entweder nur bestimmte Umsätze des Gastes abrechnen, oder durch Anhaken weiterer Buchungen auch weitere, vorgemerkte Behandlungen und Zusatzverkäufe.

Alle Preise lassen sich einerseits manuell ändern, andererseits können Sie Ermäßigungen prozentual eintragen. Trinkgeld lässt sich einerseits dem Behandler zuweisen, aber auch frei für weitere Mitarbeiter eintragen.

Wenn Sie für einen Gast nur Trinkgeld nachbuchen möchten, wählen Sie bitte zunächst den entsprechenden Kunden aus und klicken Sie direkt auf das "Abrechnen" Icon. Sie können nun für einen Behandler Trinkgeld eingeben und direkt an das Hotelsystem übermitteln.

Bestätigen Sie Ihre Eingaben durch Klick auf das "Abrechnen" Icon. Die gebuchten Umsätze können ab der nächsten Version auch als Storno-Buchung an Protel geschickt werden.

## Reporting

### Protel Umsatzreport

Ein weiteres Feature, das Ihnen bei einer Protel-Verbindung zur Verfügung steht, ist der Protel Umsatzreport. Wenn Sie über "Reporting" "Umsatzreport" wählen, sehen Sie einen neuen Button neben der Mitarbeiter-Auswahl-Box. Bei Klick auf den Button wird ein CSV-Datei erzeugt, die unter

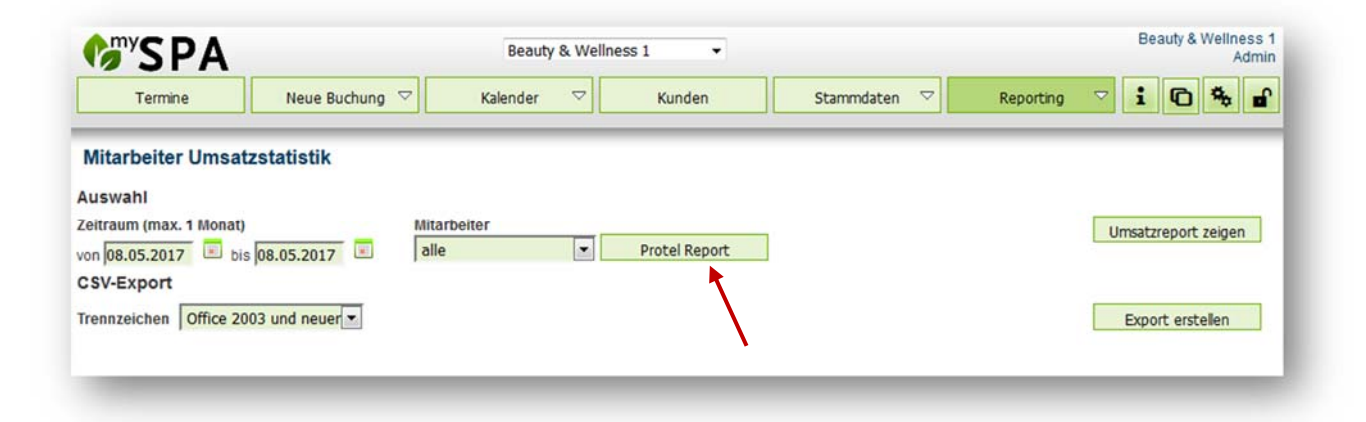

anderem Protel Gastdaten auswertet. Sie können den Report mit einer Mitarbeiter-Vorauswahl erstellen oder sich den Report für alle Mitarbeiter des Shops ausgeben lassen.

### Protel Übertragungslog

Um die Vorgänge, die von MYSPA an Protel übergeben werden, überprüfen zu können, haben wir unter dem Reiter "Reporting" – "Protel Vorgangs-Log" eine Logdatei eingefügt, die alle Vorgänge aufführt und die genaue Antwort seitens Protel darstellt. Sie können sich direkt alle Vorgänge in der Übersicht ansehen oder über die erweiterte Suche die Ergebnisse einschränken, indem Sie zum Beispiel nach einer bestimmten Reservierungs- oder Gastprofil-Nummer suchen.

| <b>SPA</b>          |                | Beauty & We      |        | Beauty & Wellness 1<br>Admin |                              |         |
|---------------------|----------------|------------------|--------|------------------------------|------------------------------|---------|
| Termine             | Neue Buchung 🗢 | Kalender 🗸 🗸     | Kunden | Stammdaten 🗢                 | Reporting $\bigtriangledown$ | i 🖸 🎭 🖬 |
| Protol Vorgange L   |                |                  |        |                              | Auslastungsreport            |         |
| Proter vorgangs-L   | og             | Fruitate Curks   |        |                              | Anwendungsreport             |         |
| Datum               | Suche starten  | Erweiterte Suche |        |                              | Paketreport                  |         |
| Reservierung        |                |                  |        |                              | Umsatzreport                 |         |
| Gastprofil          |                |                  |        |                              | Protel Log                   |         |
| Artikel             |                |                  |        |                              | -                            |         |
| Preis               |                |                  |        |                              |                              |         |
| Zahlung             |                | alle             | •      |                              |                              |         |
| Antwort-Status      |                | alle             | -      |                              |                              |         |
| Detailsuche starten |                |                  |        |                              |                              |         |
|                     |                |                  |        |                              |                              |         |